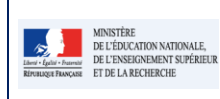

| Cadre réservé à l'académie |
|----------------------------|
|                            |
|                            |
|                            |
|                            |
|                            |
|                            |
|                            |
|                            |
|                            |
|                            |
|                            |

# QUI ?

#### Ce cas d'usage est à destination du :

• chef d'établissement (administrateur).

# QUOI?

Le chef d'établissement peut :

- Synchroniser les données des élèves dans LSUN afin de récupérer les mises à jour réalisées dans Siècle Base Elèves.
- Synchroniser les données des enseignants afin de récupérer les services enseignants modifiés / ajoutés et les mettre à jour dans LSUN.

### COMMENT ?

 $\mathcal{Z}_{\mathbf{i}}$ 

Depuis le menu Paramétrage / Synchronisation des données élèves et enseignants, le chef d'établissement actionne manuellement le bouton "Synchronisation base élèves".

| Bilans - Paramétrago -<br>Paramétrago de l'Import<br>Synchronisation éléves entesi<br>Transfert Inter-académique<br>La bayr<br>tourtes | ingnant                                                                                                    | cette note d'information peut<br>en cliquant sur cette croix.                   |
|----------------------------------------------------------------------------------------------------|----------------------------------------------------------------------------------------------------|---------------------------------------------------------------------------------|
| 2 – Cochez cette case pour<br>sélectionner toues les classes                                                                           | sciolaria, portfasser francés en fancés en fancés e |                                                                                 |
| 3 – Cochez les cases une par<br>une pour choisir la ou les<br>classes souhaitées                                                       | 30           48           48           6           6           6           6           6           6                                                                                                    |                                                                                 |
| 4 – Cliquez sur le bouton<br>« Synchroniser » pour lancer<br>l'opération                                                               |                                                                                                    |                                                                                 |
| 5 – Barre de progression de<br>l'opération de synchronisation                                                                          | Synchronisation  Synchronisation  Synchronisation                                                                                                    | 6 – Résultat de la synchronisation                                              |
|                                                                                                    | I Synchronisation lancée pour : 3éme A, 3éme B, 3éme C      Statut     Message      L'éleve Berlin KUCI n'ext plus scolarise dans la division 3 B.      La synchronisation s'ext dérouiée avec succés.                                                                                                    | 7 – Cliquez sur le bouton<br>Retour pour revenir sur<br>l'écran Synchronisation |

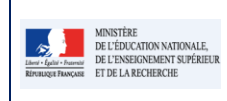

**NB** : A terme, la synchronisation se fera automatiquement en arrière-plan d'une manière transparente sans aucune intervention de l'utilisateur. Ce menu est appelé à disparaitre.

# Questions / Réponses

#### Comment se passe la synchronisation des données élèves ?

• Chacun des élèves des structures sélectionnées pour la synchronisation est recherché dans la base BEE, en cas de modification de certaines de ses données, la synchronisation actualise la fiche élève dans LSUN à condition qu'il soit retrouvé dans la base élève.

Exemples si l'élève est retrouvé dans BEE et s'il a été modifié dans base élèves :

 S'il a un ou plusieurs bilans verrouillés, alors les informations LSUN de l'élève sont archivées (avec les données élèves en l'état)

<u>Exemple</u> : L'élève DUPONT <u>Marie-Claire</u> a des bilans dans LSUN, en cas de modification du prénom en <u>Marie-Claire Yvete (ajout d'un second prénom)</u>, les informations dans LSUN sont archivées avec le prénom tel qu'il existait Marie-Claire.

Les données personnelles (courantes) de l'élève sont mises à jour et un message d'information est affiché : "L'élève <Prenom Nom> (<Division>) a été mis à jour."
 <u>Exemple</u> : Correction de l'orthographe du Nom, ou ajout d'un deuxième prénom, changement de responsables, adresse, mél, ...

#### Comment se passe la synchronisation des données des enseignants ?

- La synchronisation des données des enseignants se fait en trois étapes :
  - 1. <u>Synchronisations des informations des enseignants :</u>

La synchronisation met à jour les données de chaque enseignant lié (par un acquis et / ou par sa qualité de professeur principal) à des périodes pédagogiques configurées pour les divisions sélectionnées

2. <u>Synchronisation des enseignants des différents acquis :</u>

En cas de changement d'enseignant, la synchronisation met à jour chaque service d'enseignement lié aux élèves des divisions sélectionnées et dont les bilans périodiques ne sont pas verrouillés.

3. Synchronisation des enseignants ' professeurs principaux '

En cas de modification du professeur principal d'une division (dans Réplicat Siècle via le service web S3E-STSWeb), la synchronisation met à jour cette information pour la division et dans chaque bilan périodique non verrouillé.

Passer en mode accessible Cette application est en accessibilité niveau A